# **Observationer i Markkort**

Ch:

#### Generelt

Det er muligt at få vist observationer fra Næsgaard MOBILE i Næsgaard Markkort programmet. Observationer på en bedrift kan vises både med eller uden et job indlæst.

### Vis observationer

I menuen **Indstillinger** aktiveres funktionen **"Vis observationer".** 

Funktionen kan også aktiveres/deaktiveres med **Shift+O** 

Data Kort Objekter Indstillinger Markkort Bestilling Hjælp Test Vis positioner ~ R Vis baggrundskort (foto/bitmap) Q Vis også online baggrundskort \$ Vis vektorbaggrundskort Baggrundskortopsætning 2 Vis observationer Shift+O Observationer Kortopsætning Ctrl+K m 🤌 Tekstopsætning 17 Opsætning 5

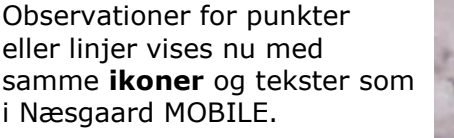

Hvis der er indlæst et markkort job for 2015 vises observationer som er logget i dette høstår, samt observationer der er sat til at blive vist i alle høstår.

Hvis der er tilknyttet et foto til en observation vises et **kamera ikon** efter teksten.

### I menuen Indstillinger er det muligt at vælge dialogen **Observationer.**

På dialogen kan man vælge hvilke **typer** af observationer der skal vises på kortet. F.eks. kan man vælge kun at vise observationer der hører til typen Dræn.

Det er også muligt at vælge et høstår eller alle høstår, samt vise **passive** observationer.

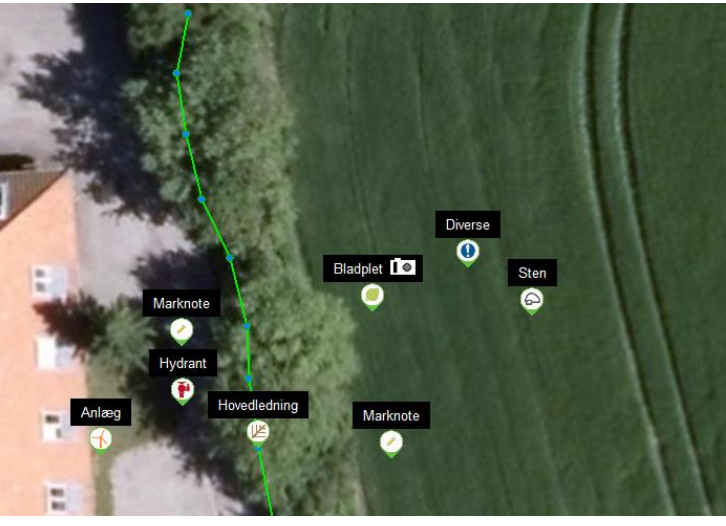

| <b>%</b> |          | Observationer                                  | x |
|----------|----------|------------------------------------------------|---|
| •        |          | Vis høstår Alle<br>Vis passive observationer ☐ |   |
| Vis Te   | ekst     | Navn                                           |   |
|          | <b>v</b> | Anlæg                                          |   |
|          | <b>v</b> | Diverse                                        |   |
| 1 🗸 🗸    | <b>v</b> | Dræn                                           |   |
|          | ✓        | Fredning                                       |   |
|          | ✓        | Markgrænse                                     |   |
|          | <b>v</b> | Marknoter                                      |   |
|          | ✓        | Planter                                        |   |
|          | <b>v</b> | Skadedyr                                       |   |
|          | ✓        | Sten                                           | _ |
|          | ✓        | Sygdomme                                       |   |
|          | <b>v</b> | Ukrudt                                         |   |
|          | ✓        | Vanding                                        |   |
|          | ✓        | Vådt område                                    |   |
|          |          |                                                |   |

# Se/redigere information på observation

| Når man klikker på en<br>observation vises en dialog.                         | Observation        |                           |        |               |  |
|-------------------------------------------------------------------------------|--------------------|---------------------------|--------|---------------|--|
| Det er muligt at ændre i<br>"Noteteksten"                                     | Туре               | Marknote                  |        | <u> </u>      |  |
| "Synlig i alle høstår"                                                        | Dato               | 15-09-2014 11:04          | :22    |               |  |
| Sæt passiv                                                                    | Høstår             | 2013                      |        | ~             |  |
| Hvis der er tilknyttet et foto til<br>observationen kan der                   | Mark               |                           |        |               |  |
| højreklikkes på fotoet og                                                     | Note               |                           |        |               |  |
| vælges Gem eller kopier.<br>Observationen kan slettes<br>med Slet knappen.    | Lavt pla           | ntetal                    |        |               |  |
| Ændringer der foretages på<br>dialogen vil være synlige i<br>Næsgaard MOBILE. | I∏ Synli<br>I∏ Sæt | g i Alle høstår<br>passiv |        |               |  |
|                                                                               |                    |                           | ortryd | <u> S</u> let |  |